# Astrophotographie à distance

#### Table of Contents

| 1 | Gén                                    | Généralités                                  |     |  |
|---|----------------------------------------|----------------------------------------------|-----|--|
| 2 | Mod                                    | e d'emploi                                   | . 1 |  |
|   | 2.1                                    | Connection au portail ATEO                   | . 2 |  |
|   | 2.2                                    | Saisie de son nom et adresse email           | . 2 |  |
|   | 2.3                                    | Saisie du télescope et du type d'exposition. | . 2 |  |
|   | 2.4                                    | Sélection de l'objet céleste.                | . 2 |  |
|   | 2.5                                    | Simulation de l'image                        | . 3 |  |
|   | 2.6                                    | Finalisation de la commande                  | . 6 |  |
| 3 | Rési                                   | ultats finaux                                | . 7 |  |
| 4 | Idée                                   | s d'objets célestes à tester                 | . 9 |  |
| 5 | Liste des emplacements des télescopes9 |                                              |     |  |
| 6 | Web                                    | ographie                                     | . 9 |  |
|   |                                        |                                              |     |  |

# 1 Généralités

Plusieurs portails d'astrophotographie à distance (*remote astrophotography*) existent. On traitera ici du portail ATEO (**A**stronomical **T**elescopes for **E**ducational **O**utreach), dédié à l'enseignement de l'astronomie. Le réseau ATEO est composé de 8 télescopes dispersés à divers endroits de la planète (voir au chapitre 5 la liste complète).

Il s'agit d'équipements de classe mondiale, qui fournissent des images exceptionnelles à cout très bas (20- 30 \$/image).

Enfin, l'argent versé à ATEO permet en partie d'entretenir le matériel.

Une des grandes forces de cette plateforme est la possibilité d'effectuer une simulation de l'image, telle que le télescope la verra.

# 2 Mode d'emploi

Je reprends dans cet article tous les points de l'excellent tuto de Steve de Jongh (Déclic Numérique) : <u>Déclic numérique - l'Astrophotographie sans bouger de chez soi.</u>

#### 2.1 Connection au portail ATEO

Se connecter sur le portail ATEO : Ateo Personal Image Request

#### 2.2 Saisie de son nom et adresse email

C'est l'adresse mail à laquelle vous serez informé de la disponibilité de l'image.

| T Your Information                                                                    |                                                |  |  |  |  |  |
|---------------------------------------------------------------------------------------|------------------------------------------------|--|--|--|--|--|
| Email Address                                                                         | Full Name                                      |  |  |  |  |  |
| Enter your email address                                                              | Full name                                      |  |  |  |  |  |
| When we need to get in touch with you. We'll never share your email with anyone else. | Enter your name for a more personal experience |  |  |  |  |  |

#### 2.3 Saisie du télescope et du type d'exposition.

- Rentrer n'importe quel télescope, vous pourrez le changer plus tard, via un outil plus convivial. Si le télescope est off-line, vous ne pourrez pas le sélecter.
- Rentrer le type d'exposition : couleur ou N&B.
- Ne pas cocher la case « Include original FITS image file », sorte de RAW de l'image satellite, à moins que vous sachiez utiliser ces fichiers (description détaillée : <u>L'Astrophotographie sans bouger de chez soi</u>).

Exemple : j'ai choisi le télescope AFIL5 (Namibie).

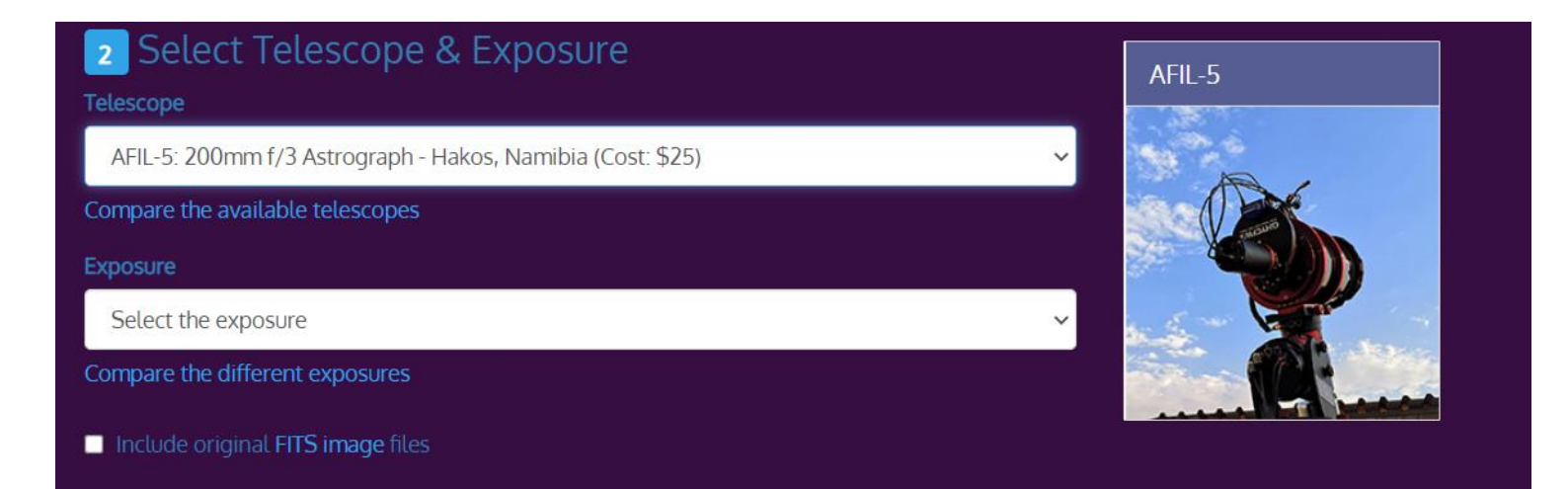

### 2.4 Sélection de l'objet céleste.

Les principaux objets célestes sont listés dans le <u>catalogue de Messier</u>. Dans l'exemple ci-dessous, j'ai choisi M45 (amas d'étoiles intitulé Les Pléiades).

| 3 Choose an Object                                                                                                    |  |  |  |  |
|----------------------------------------------------------------------------------------------------|--|--|--|--|
| Object Name                                                                                                    |  |  |  |  |
| M45 Q Search                                                                                                    |  |  |  |  |
| Object name can be a common name (Orion Nebula) or a catalog designation (M42). Need ideas on what to image? Visit Telescopius for suggestions.                        |  |  |  |  |
| Open (galactic) Cluster                                                                                                    |  |  |  |  |
| Good news: This object is visible for imaging                                                                                                    |  |  |  |  |
| The Telescope Simulator will help you see how objects will look from your chosen telescope. To do this open the simulator and search for the object you want to image. |  |  |  |  |

Une fois cliquer le bouton « **Search** », le logiciel indique si oui ou non, l'objet est visible. Si c'est le cas, le message suivant s'affiche :« Good news, this object is visible for imaging ».

#### 2.5 Simulation de l'image.

En cliquant sur « **Telescope Simulator** », on peut avoir une idée de l'image qu'on va obtenir.

| 3 Choose an Object                                                                                                    |  |  |  |  |
|----------------------------------------------------------------------------------------------------|--|--|--|--|
| Object Name                                                                                                    |  |  |  |  |
| M45 Q Search                                                                                                    |  |  |  |  |
| Object name can be a common name (Orion Nebula) or a catalog designation (M42). Need ideas on what to image? Visit Telescopius for suggestions.                                                                                                    |  |  |  |  |
| Open (galactic) Cluster                                                                                                    |  |  |  |  |
| Good news: This object is visible for imaging                                                                                                    |  |  |  |  |
| Te Telescope Simulator with help you see how objects will look from your chosen telescope. To do this open the simulator and search for the object you want with help you see how objects will look from your chosen telescope. To do this open the simulator and search for the object you want with help you see how objects will look from your chosen telescope. To do this open the simulator and search for the object you want with help you see how objects will look from your chosen telescope. To do this open the simulator and search for the object you want with help you see how objects will look from your chosen telescope. To do this open the simulator and search for the object you want with help you see how objects will be a search for the object you want with help you be a search for the object you want with help you be a search for the object you want with help you be a search for the object you want with help you be a search for the object you want with help you be a search for the object you want want with help you be a search for the object you want want with help you be a search for the object you want want want want want want want want |  |  |  |  |

Exemple : M45 vu du télescope AFIL5.

Les 2 flèches rouges (rajoutées) permettent de situer les informations importantes :

- L'icône Télescope affiche AFIL5.
- L'icône Cible affiche M45.

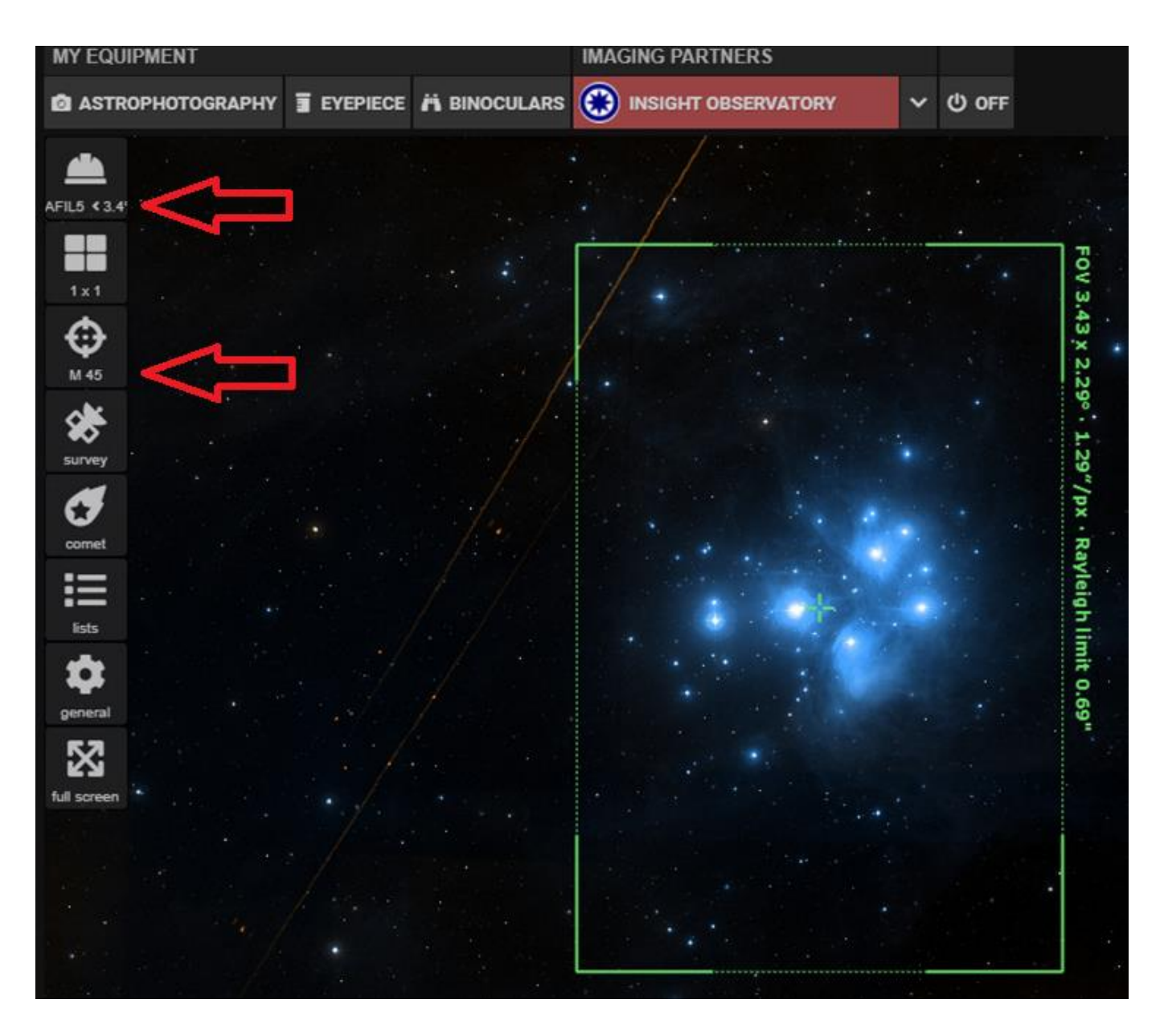

À tout moment, on peut changer de télescope, via la 1<sup>ère</sup> icône, représentant un télescope. Une fois cliquée sur cette icône, le popup suivant s'affiche :

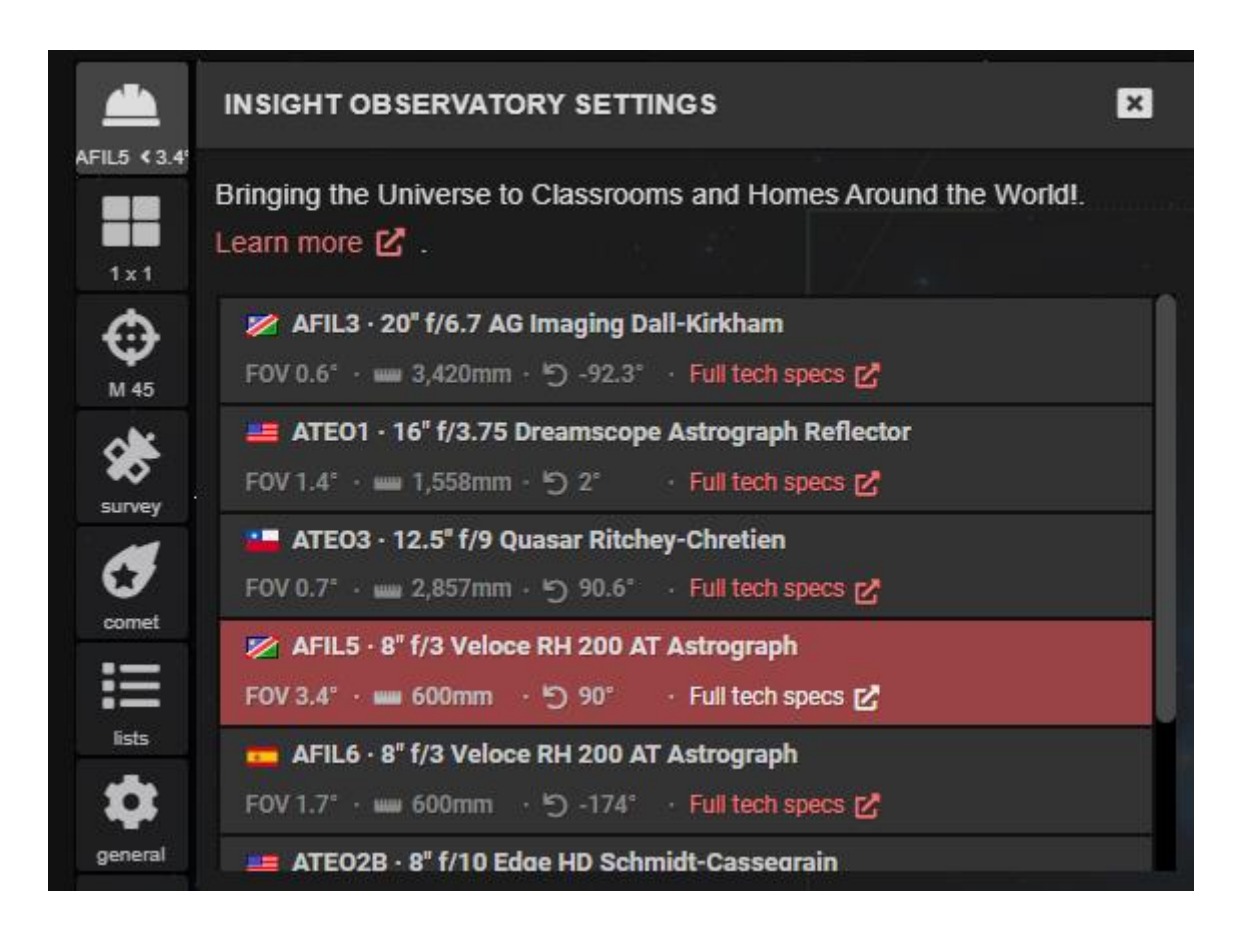

Le télescope sélecté (AFIL5) est surligné en Orange, et tous les télescopes appartenant au réseau ATEO sont affichés dans une liste déroulante.

En cliquant sur le lien "*Full Tech Specs*", on peut connaitre leur disponibilité (on/off line) ainsi que le cout de l'image (entre 20 et 30 \$).

La correspondance entre la simulation et l'image reçue est très bonne. Dans les exemples ci-dessous, la simulation est à gauche, l'image à droite. **Source** : Déclic Numérique.

Exemple 1 : Andromède (M31), vue depuis ATEO2A.

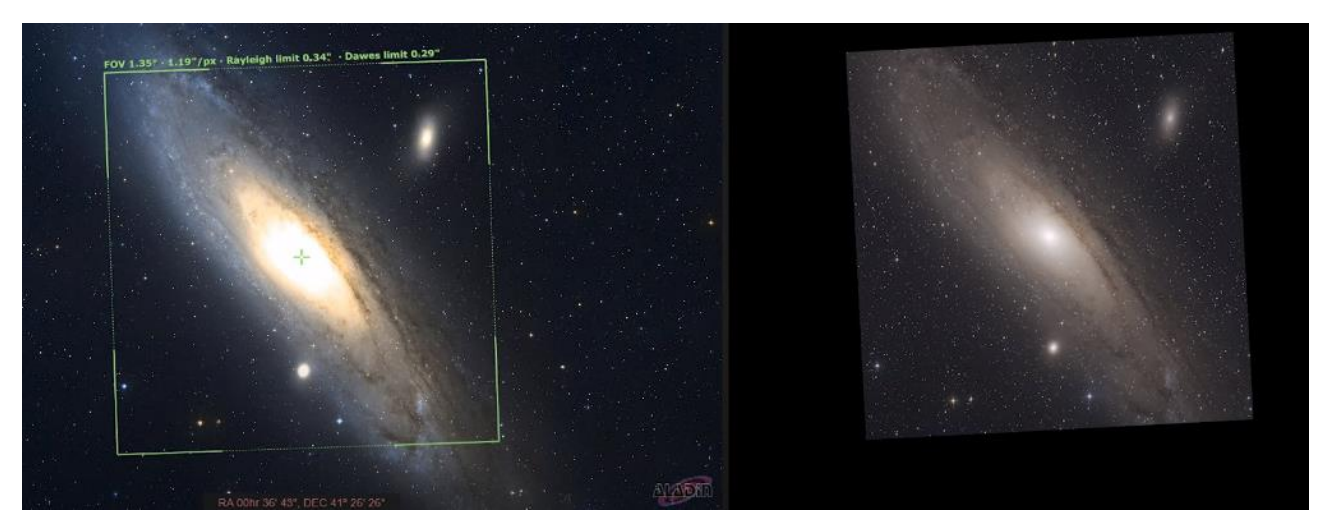

Exemple2 : Orion (M42), vue depuis ATEO2A.

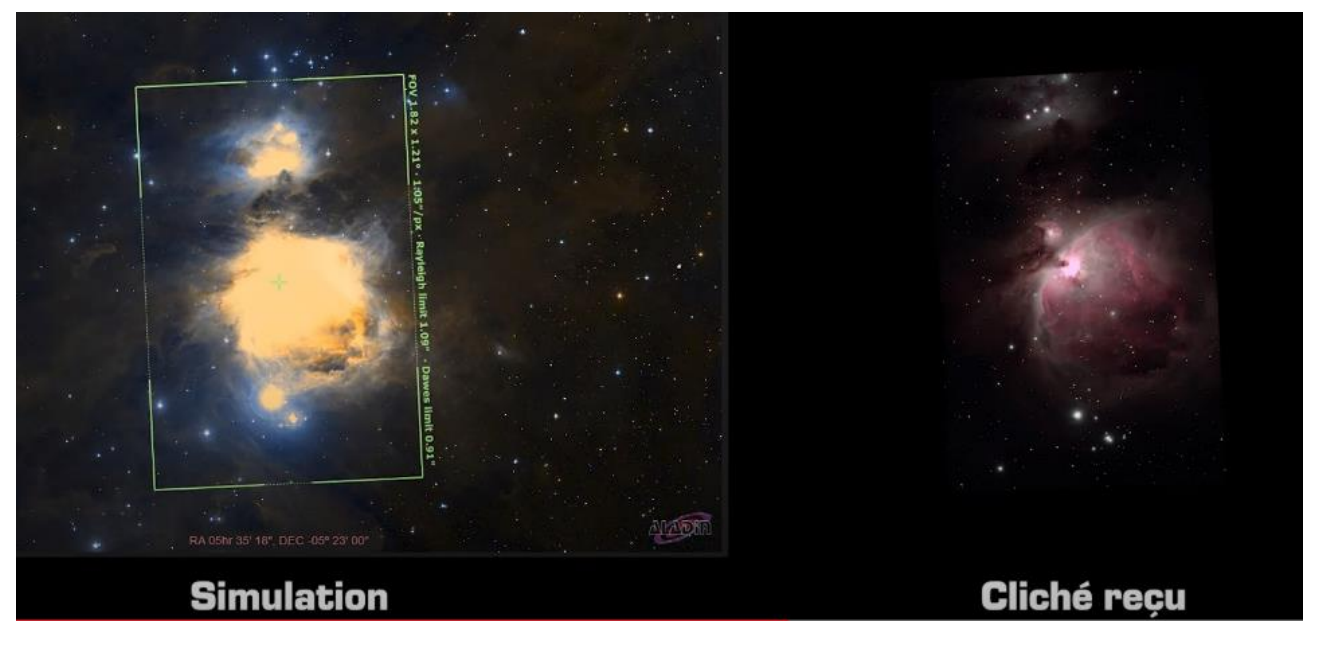

Si on trouve que l'image ne nous convient pas, on peut changer de télescope.

**Note** : les objets célestes les plus brillants (mesuré par leur magnitude apparente : plus l'objet est brillant, plus la magnitude est faible) fourniront les meilleures images.

On peut citer : <u>Andromède</u> (M31 – magnitude apparente : 3.4) et <u>Orion</u> (M42 – magnitude apparente : 3.7), visible à l'œil nu depuis la terre dans l'hémisphère Nord.

### 2.6 Finalisation de la commande

Si on n'avait pas sélecté AFIL5 au départ, on revient dans le champ 2 pour le sélecter. Le prix s'affiche à côté : 25\$.

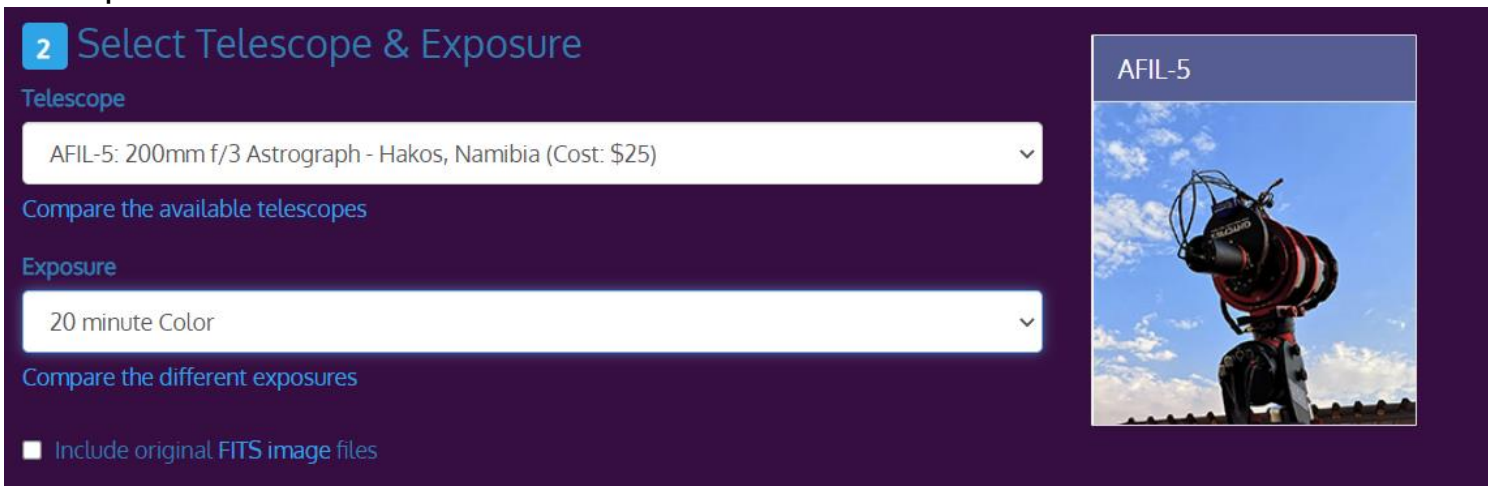

Champ 2 finalisé :

Il faut alors cliquer sur : Submit Request, en bas de cette même page.

Un popup avec les conditions légales s'ouvre. Après acceptation, on reçoit un e-mail avec un lien PayPal. Après paiement, on reçoit un e-mail de confirmation, de ce type :

#### ATE® Personal Image Request

The following Personal Image Request has been successfully submitted:

| Name: gilles peltier                                  |  |  |  |  |  |
|-------------------------------------------------------|--|--|--|--|--|
| Email: 0                                              |  |  |  |  |  |
| Object Name: M45                                      |  |  |  |  |  |
| Telescope: AFIL-5                                     |  |  |  |  |  |
| Exposure: 20 minute Color                             |  |  |  |  |  |
| Include FITS Files: No                                |  |  |  |  |  |
| ATEO Request ID: 19c4fd91-e0eb-4395-96e4-1571c17740bf |  |  |  |  |  |

We would like to personally thank you for your request. When your image is ready you will receive an email with a Dropbox link where you will be able to download your images. No Dropbox account will be required to access this link.

Please be aware that the time it takes to capture your image depends on a number of factors. We appreciate your patience and will get to your request as soon as we can.

Some of the factors that can impact when we can capture your image include:

- Weather conditions
- Moon phase and location
- · Queue backlog (how may requests are waiting in the queue)
- · Maintenance schedule on the telescope
- Other unforseen events (equipment failure, etc)

#### Thank You again and Clear Skies!

- The ATEO Staff

Dans un délai qui varie d'1 semaine à 1 mois, dépendant des conditions météo, on recevra un mail avec un lien vers un partage Dropbox (**valide 30 jours - attention**), qui contiendra : le fichier jpeg, le tif et les fichiers Masters.

#### Exemple de Dropbox de réception (30 jours de validité)

#### Source : Déclic Numérique

| ateo-1_m31_SDeJongh.jpg | 2021-08-05 16:17 |
|-------------------------|------------------|
| ateo-1_m31_SDeJongh.tif | 2021-08-05 16:18 |
| Masters                 |                  |

# 3 Résultats finaux

Galerie Flickr - Steve de Jongh - ATEO Personal Requests

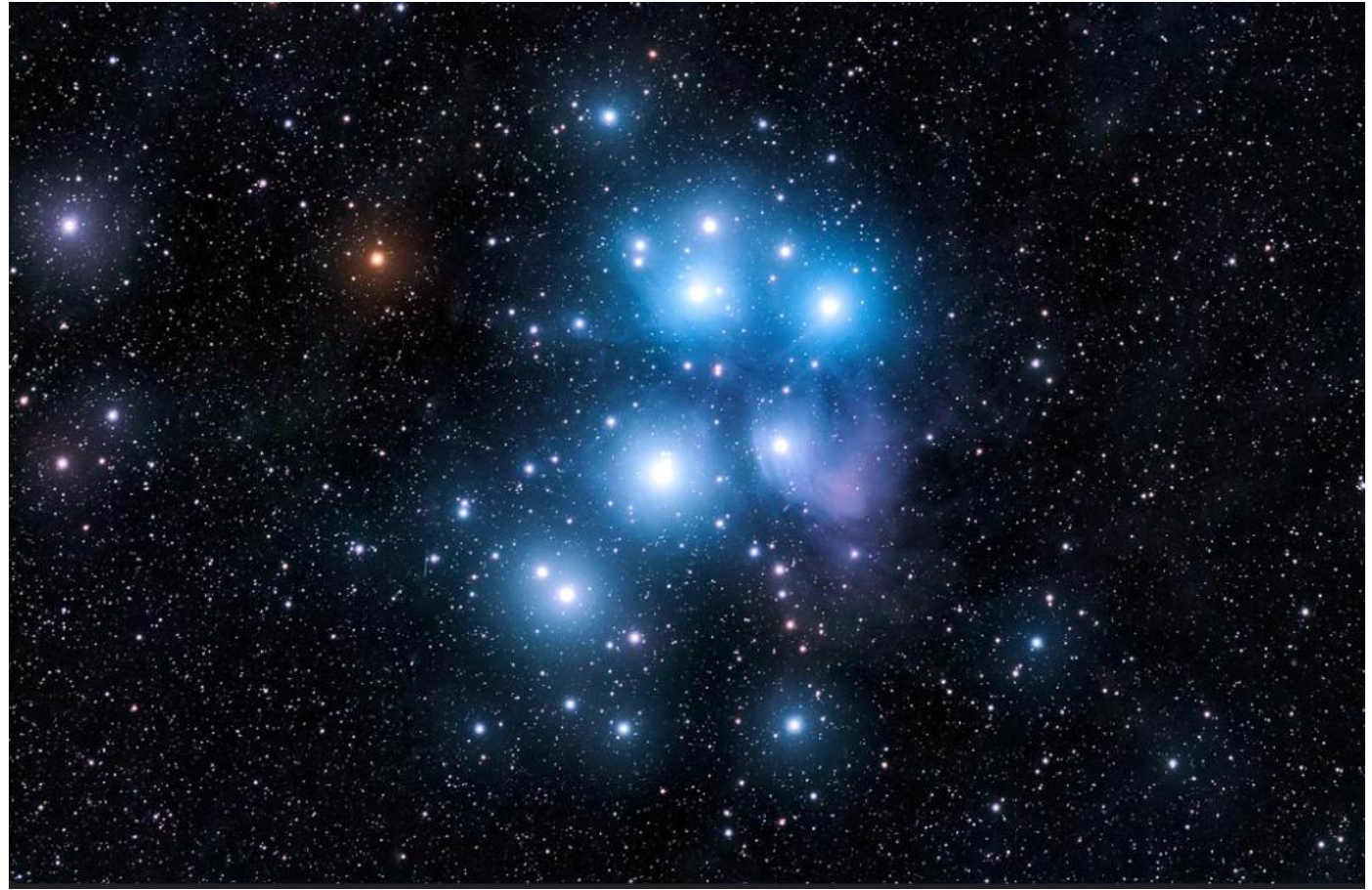

Orion (M42) -ATEO2A

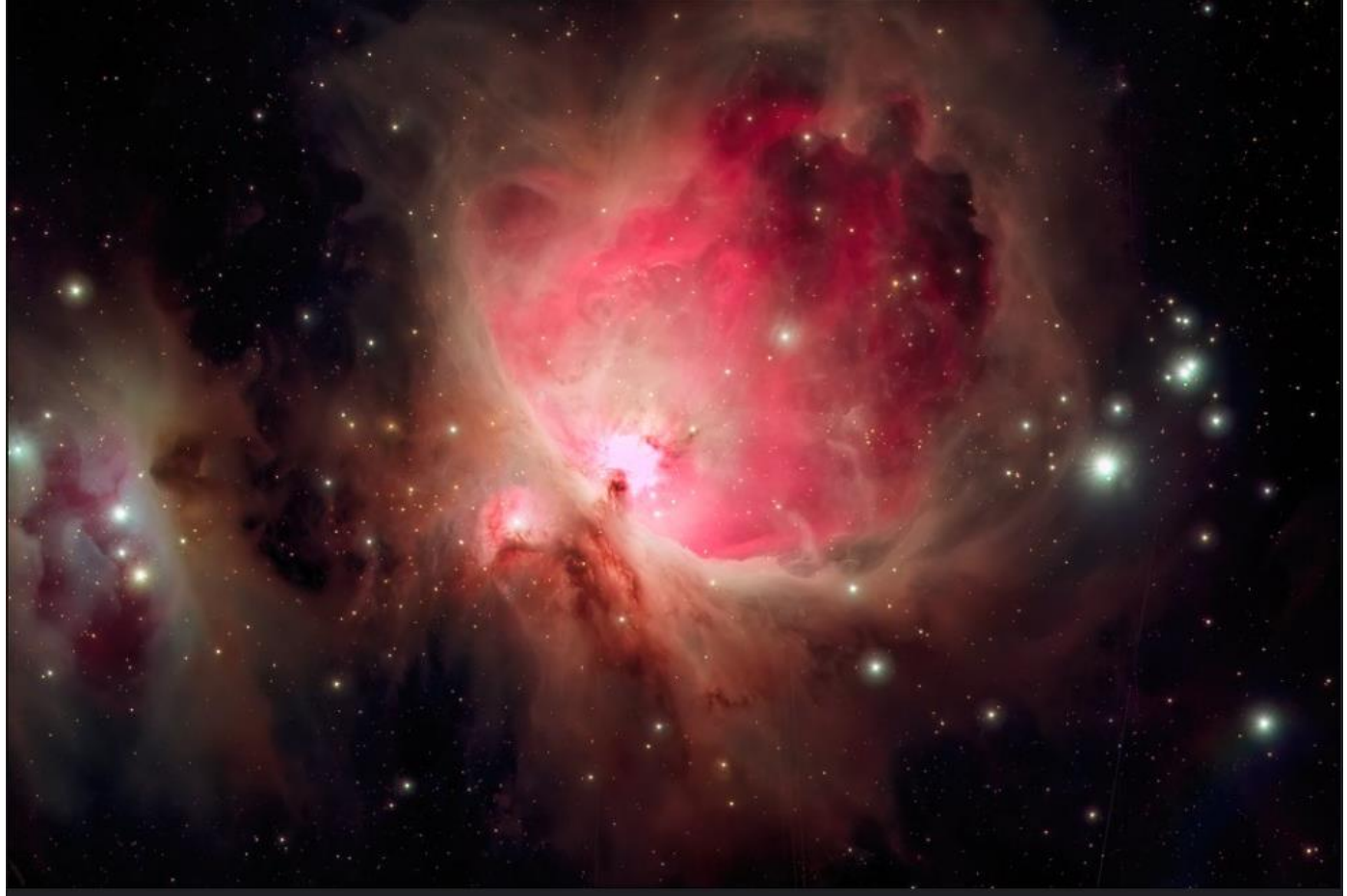

Andromède (M31) - ATEO01

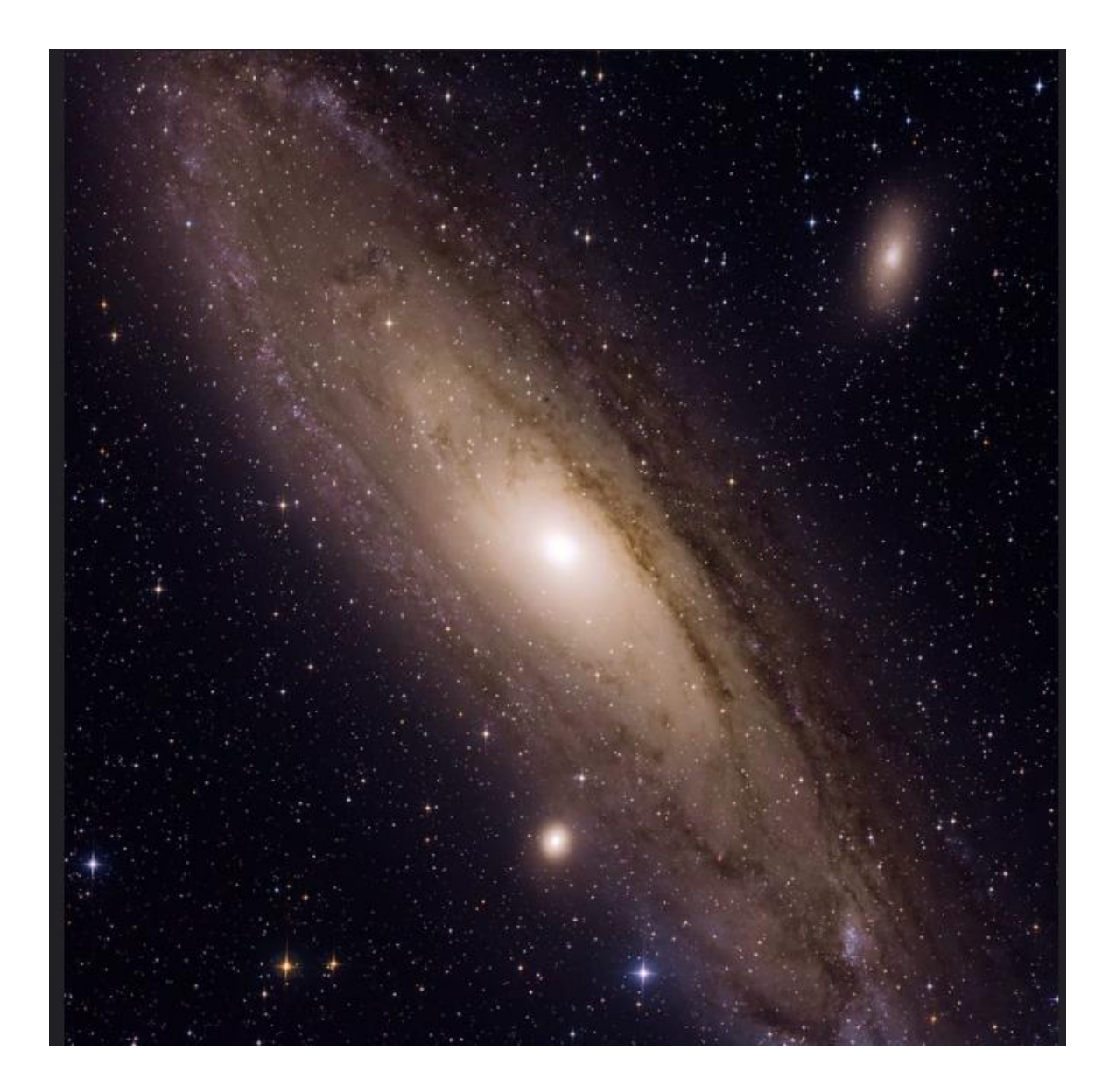

### 4 Idées d'objets célestes à tester

NGC 7293 : Nébuleuse de l'hélice - https://fr.wikipedia.org/wiki/NGC\_7293

### 5 Liste des emplacements des télescopes

- ATEO 1, ATEO -2A, ATEO-2B : Nouveau Mexique USA.
- ATEO-3 : Rio Hurtado Valley Chili.
- AFIL-3, AFIL-5 : Dall-Kirkham Namibie.
- AFIL-6, AFIL-7 : Nerpio Espagne.

Détails des télescopes utilisés : <u>Ateo Telescopes</u>.

# 6 Webographie

Learn Astrophotography for a Fraction of the Cost – Using World-Class Remote Telescopes